## SUBMIT A DOCUSIGN POWERFORM

1. Open the PowerForm URL, the signer information page will display

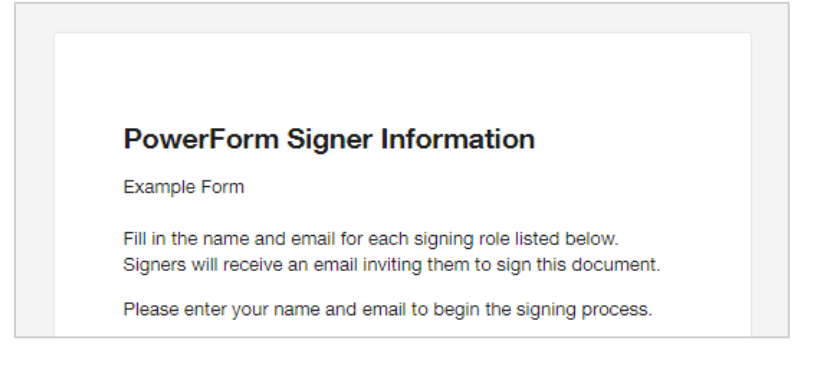

2. Enter the Name and Email Address for each role listed

Note: An asterisk (\*) denotes a required field

| Name: *                               |         |      |
|---------------------------------------|---------|------|
| College Dear                          | n       |      |
| Email: *                              |         |      |
| @asta                                 | ate.edu |      |
|                                       |         | <br> |
| Advisor<br>Name:                      |         |      |
| Advisor<br>Name:<br>Advisor           |         |      |
| Advisor<br>Name:<br>Advisor<br>Email: |         |      |

3. Select "Begin Signing"

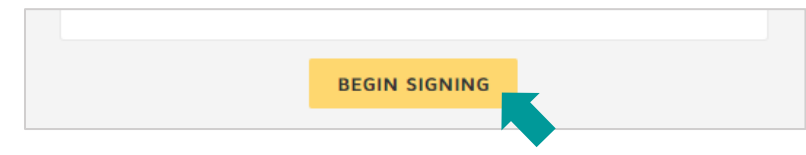

4. Check the box to agree to use electronic records and signatures (after reading the Electronic Record and Signature Disclosure)

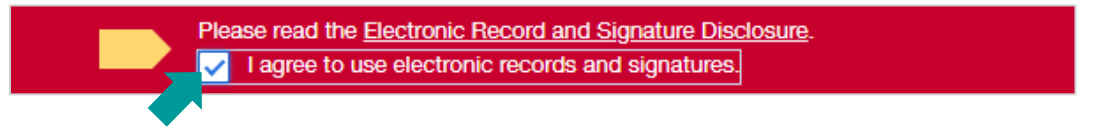

5. Select "Continue"

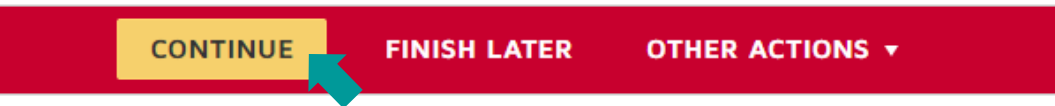

## 6. Enter the information required in your assigned fields

Note: Some fields may not be assigned to you and will be completed by a different user

| START | DocuSign Envelope ID: 3AB349CE-6795-4717-B531-2270D5D0BA37                                         |
|-------|----------------------------------------------------------------------------------------------------|
|       | Example Form for DocuSign                                                                          |
|       | This is an example form to demonstrate how to utilize the various features of DocuSign PowerForms. |
|       | STUDENT INFORMATION                                                                                |
|       | Name ID Number                                                                                     |
|       |                                                                                                    |
|       | select V                                                                                           |
|       | Student Class (select one) Freshman Sophomore Junior Senior                                        |

7. Select "Sign"

| Signature: | Date: |
|------------|-------|
|------------|-------|

8. You may need to confirm your name, initials, and signature

| Adopt Your Signature                                       |              |
|------------------------------------------------------------|--------------|
| Confirm your name, initials, and signature.                |              |
| * Required                                                 |              |
| Full Name*                                                 | Initials*    |
| Form Initiator                                             | FI           |
| SELECT STYLE DRAW UPLOAD                                   | Obacas Chila |
| DocuSigned by:<br>Form Initiator<br>P220555454505470<br>FI | Unange style |

- a. Use "Draw" to electronically draw/write your signature
- b. Use "Upload" to upload an image of your signature
- 9. Select "Adopt and Sign"

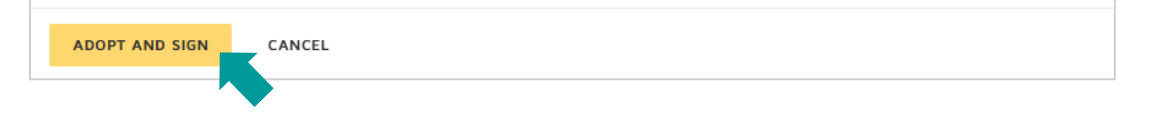

## 10. Select "Finish"

| ted document.                                                                                      | FINISH |
|----------------------------------------------------------------------------------------------------|--------|
| ④                                                                                                  |        |
| DocuSign Envelope ID: 3AB349CE-6795-4717-B531-2270D5D0BA37                                         |        |
| Example Form for Doc                                                                               | uSign  |
| This is an example form to demonstrate how to utilize the various features of DocuSign PowerForms. |        |
| Name ID Number                                                                                     |        |
| Student Name 12345678                                                                              |        |
| Conege Department                                                                                  |        |
| Sciences & Mathematics                                                                             |        |
| Student Class (select one)                                                                         |        |
| SIGNATURES                                                                                         |        |
| ✓ I have read the above information.                                                               |        |
| □ I agree to the terms and conditions.                                                             |        |
| Signature: Form Indiator Date: 1/12/2024                                                           |        |
| Department Chair                                                                                   |        |
| Signature: Date:                                                                                   |        |
| Ready to Finish?<br>You've completed the required fields. Review your work, then select FINISH.    | *      |

Note: Selecting either "Finish" button, top or bottom, will complete your portion of the PowerForm